Dans le cas où votre Windows démarre encore correctement, vous pouvez accéder à la réinitialisation du système, dans la barre de recherche, tapez récupération afin d'ouvrir les options de récupérations OU cliquez en bas à droite sur la barre de notification

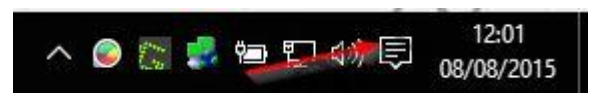

puis tous les paramètres

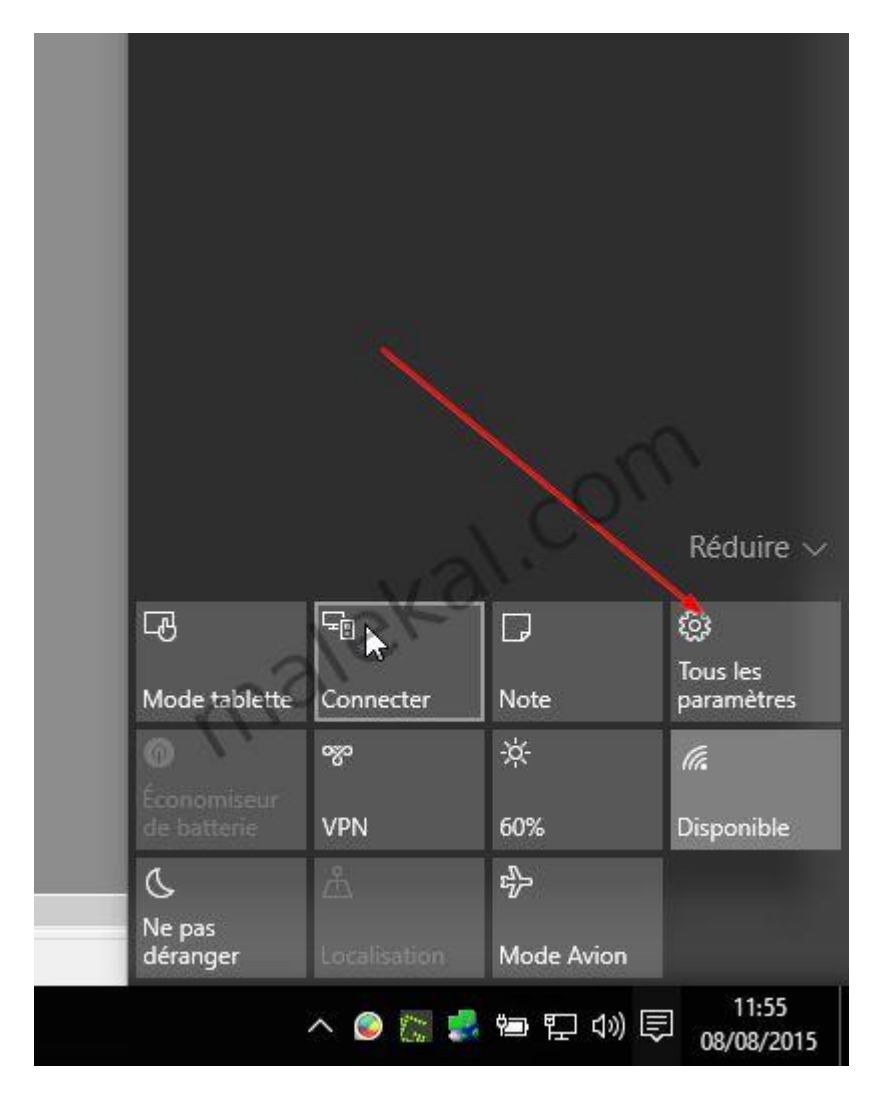

Dans le menu Paramètres, cliquez en bas à droite sur Mise à jour et sécurité.

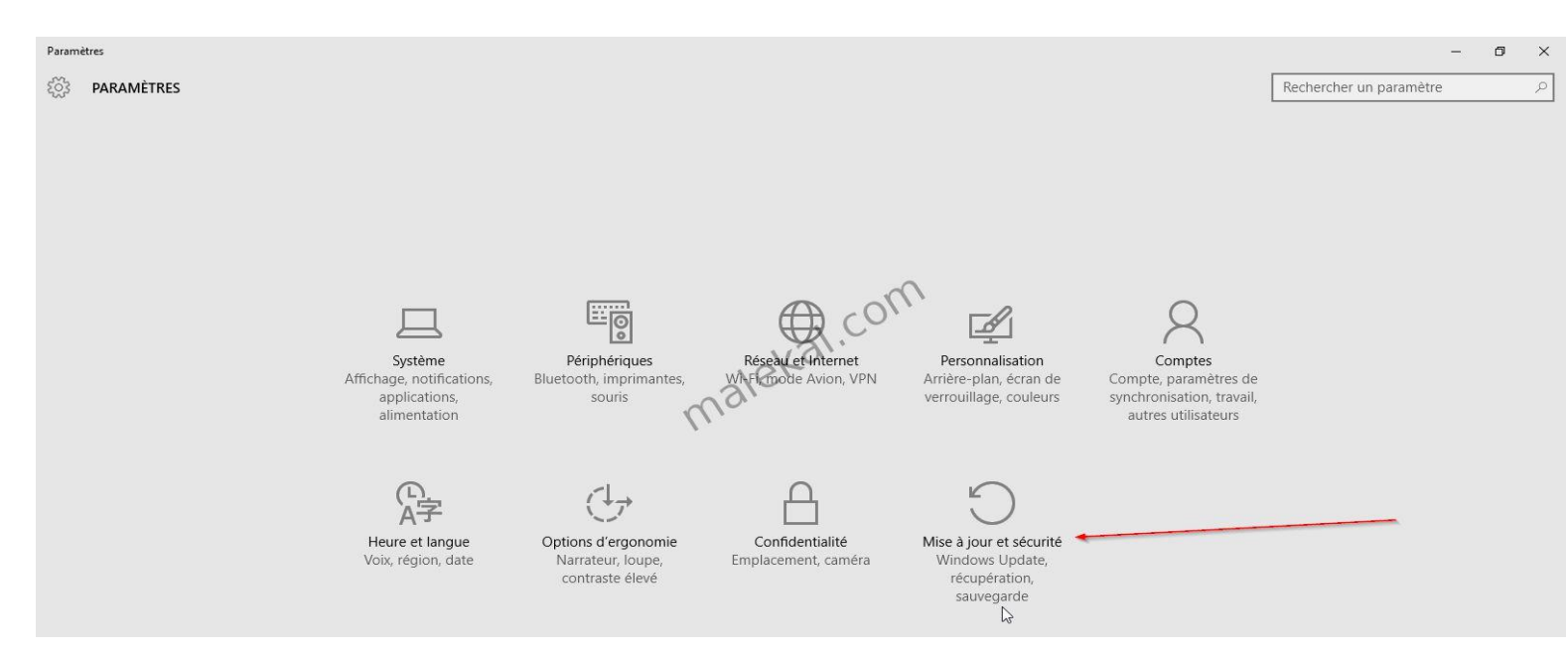

Dans le nouveau menu, à gauche, cliquez sur l'onglet Récupération. Dans le menu Réinitialiser le PC, cliquez sur le bouton Commencer.

| Paramètres              |                                                                                                    |
|-------------------------|----------------------------------------------------------------------------------------------------|
| MISE À JOUR ET SÉCURITÉ |                                                                                                    |
| Windows Update          | Réinitialiser ce PC                                                                                                    |
| Windows Defender        | Si votre PC fonctionne mal, vous pouvez tenter de le réinitialiser.                                                                                                    |
| Sauvegarde              | Vous avez alors le choix entre conserver vos fichiers ou les<br>supprimer avant de réinstaller Windows.                                                                                                    |
| Récupération            | Commencer                                                                                                    |
| Activation              | Rétrograder vers Windows 8.1                                                                                                    |
| Pour les développeurs   | Cette option est disponible pendant un mois seulement à compter<br>de la mise à niveau vers Windows 10.<br>Commencer                                                                                                    |
|                         | Démarrage avancé                                                                                                    |
|                         | Démarrez à partir d'un périphérique ou d'un disque (par exemple,<br>un lecteur USB ou un DVD), changez les paramètres de<br>microprogramme de votre PC, changez les paramètres de<br>démarrage de Windows ou restaurez Windows à partir d'une image<br>système. Votre PC va être redémarré. |
|                         | Redémarrer maintenant                                                                                                    |
|                         |                                                                                                    |

Vous obtenez alors les trois options mentionnées en introduction. Il ne reste plus qu'à choisir l'option qui vous convient et de vous laisser guider.

| ← Parametres                                                                                            |                                                                                                    | - 0                     | >             |
|----------------------------------------------------------------------------------------------------|----------------------------------------------------------------------------------------------------|-------------------------|---------------|
| MISE À JOUR ET SÉCURITÉ                                                                                 |                                                                                                    | Rechercher un paramètre | ,c            |
| Windows Update<br>Windows Defender<br>Sauvegarde<br>Récupération<br>Activation<br>Pour les développeurs | <section-header><section-header><section-header><text><text><section-header><section-header><section-header><section-header><section-header><section-header><section-header><section-header><section-header><section-header><section-header><section-header><section-header><section-header><section-header></section-header></section-header></section-header></section-header></section-header></section-header></section-header></section-header></section-header></section-header></section-header></section-header></section-header></section-header></section-header></text></text></section-header></section-header></section-header> |                         |               |
| == 🗆 🔚 🤨 🔀 📠                                                                                            | 14. 🔯 🥝 📓 🦉 📾 🏣 🛤                                                                                                    | へ 🔘 📰 🦊 🖮 🔛 🗤 🗊 💧       | 1:50<br>8/201 |

Le programme de récupération liste les applications qui vont être supprimées. Cliquez sur Suivant pour continuer.

|                 | ~            |        | Paramètres                                                                                                    |                                                        |                      |                    |         |                      |                             |                          |                  | o ×             |                     |
|-----------------|--------------|--------|----------------------------------------------------------------------------------------------------|--------------------------------------------------------|----------------------|--------------------|---------|----------------------|-----------------------------|--------------------------|------------------|-----------------|---------------------|
| Corbeille       | 200          | 3      | MISE À JOUR ET SÉCURITI                                                                                                  | É                                                      |                      |                    |         |                      | Rechero                     | her un pa                | aramètre         | Q               | ]                   |
|                 | W            | indo   | ws Update                                                                                                    |                                                        |                      | Réin               | itialis | ser ce               | e PC                        |                          |                  |                 |                     |
| Google Chrom    | W            | 'indo  | ws Defender                                                                                                    |                                                        |                      | Si votre           | e PC fo | nctionn              | ie mal, vou                 | s pouvez t               | tenter de le réi | nitialiser.     |                     |
| ~               | Sa           | iuv    | Nous allons                                                                                                    | s supp                                                 | rim                  | er vo              | os a    | oplia                | ations                      |                          |                  | 25              |                     |
| Mozilla Firefox | Ré           | icu    | Contrairement à la                                                                                                    | plupart de                                             | s cas,               | vous n             | e pouv  | ez pas r             | réinstaller le              | es applica               | tions            |                 |                     |
|                 | Ad           | ctiv   | d'installation. Une<br>Bureau.                                                                                           | fois le PC n                                           | éinitia              | lisé, no           | us enre | gistron              | is la liste de              | s disques<br>es applicat | tions sur le     |                 |                     |
| bla             | Po           | our    | Google Chrome<br>Microsoft Visual C-<br>Microsoft Visual C-<br>Mozilla Firefox 40.0<br>Mozilla Maintenan<br>VMware Tools | ++ 2008 Re<br>++ 2008 Re<br>D.2 (x86 fr)<br>ce Service | edistril<br>edistril | outable<br>outable | - x64 9 | 9.0.3072<br>9.0.3072 | 29.6161<br>29.4148<br>Suiva | nt                       | Annuler          | etres de<br>une |                     |
|                 |              |        |                                                                                                    |                                                        |                      |                    |         |                      |                             |                          |                  |                 |                     |
| Rec             | chercher sur | r le w | veb et dans Windows                                                                                                    | []]                                                    | 9                    | 100                | E)      | 9                    | \$                          |                          | ~ 臣              | 4)) 📮 [         | 11:37<br>22/08/2015 |

Pour lancer la réinitialisation, cliquez sur Réinitialiser.

| Corbelle      |                                                                                                    |                                                                                                    | Rechercher un paramètre                                                                                                    | Q                                      |       |
|---------------|----------------------------------------------------------------------------------------------------|----------------------------------------------------------------------------------------------------|----------------------------------------------------------------------------------------------------|----------------------------------------|-------|
| Google Chrome | Windows Update<br>Windows Defender<br>Sauv<br>Récu<br>Activ<br>Pour<br>Pour<br>Votre PC va redémarrer dans que | Réinitialiser ce<br>Si votre PC fonctionne<br>Vous aver alore le choi<br>er ce PC<br>lications et des programm<br>faut<br>rrimer vos fichiers persons<br>elques minutes. | PC<br>mal, vous pouvez tenter de le réi<br>ventre conserver vos fichiers ou<br>nes non fournis avec ce PC<br>tels<br>Réinitialiser Annuler | initialiser.<br>Les<br>Ptres de<br>une |       |
|               |                                                                                                    |                                                                                                    |                                                                                                    |                                        | 11-28 |

L'ordinateur redémarre et la réinitialisation de Windows 10 débute.

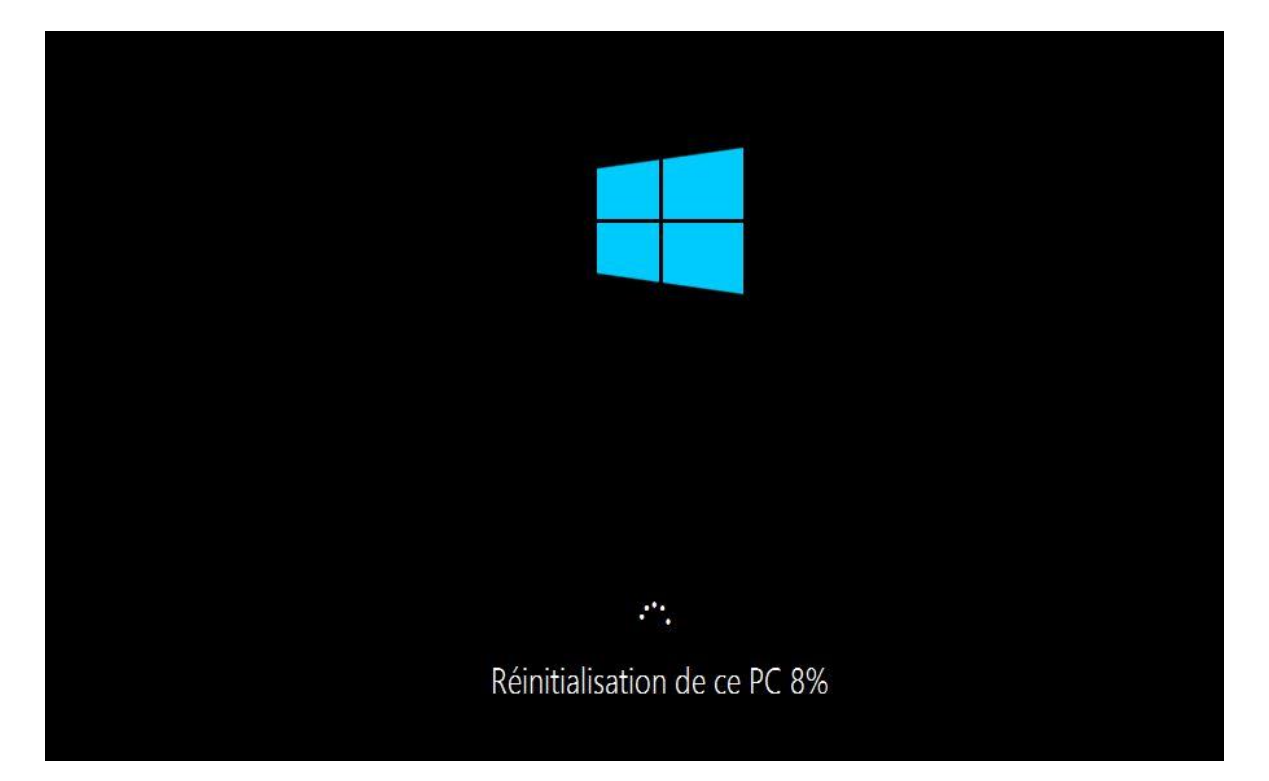

Si tout se passe bien, une fois la réinitialisation terminée, vous retrouvez le bureau comme il était après l'installation de Windows 10.